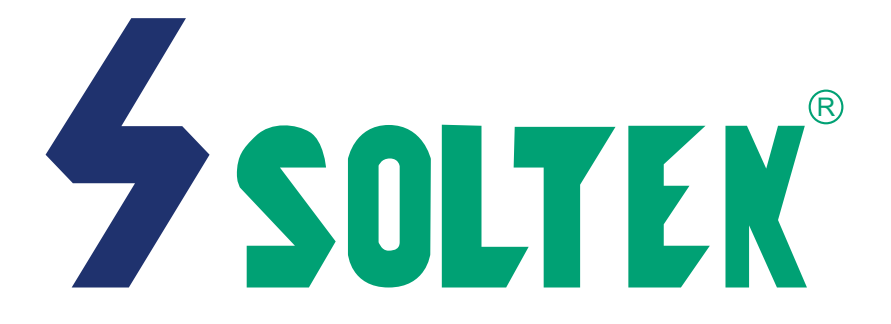

# SL-65EB V1.0 USER MANUAL

Product Model: SL-65EBManual Revision: V1.0Release Date: OCTOBER 2000

His Users Guide & Technical Reference is for assisting system manufacturers and end-users in setting up and installing the motherboard.

Every effort has been made to ensure that the information in this manual is accurate. Soltek Computer Inc. is not responsible for printing or clerical errors. Information in this document is subject to change without notice and does not represent a commitment on the part of Soltek Computer Inc.

No part of this manual may be reproduced, transmitted, translated into any language in any form or by any means, electronic or mechanical, including photocopying and recording, for any purpose without the express written permission of Soltek Computer Inc.

Companies and products mentioned in this manual are for identification purpose only. Product names appearing in this manual may or may not be registered trademarks or copyrights of their respective companies.

Soltek computer inc. Provides this manual "As is " without warranty of any kind, either express or implied, including but not limited to the implied warranties or conditions of merchantability or fitness for a particular purpose. In no event shall Soltek computer inc. Be liable for any loss or profits, loss of business, loss of use or data, interruption of business, or for indirect, special, incidental, or consequential damages of any kind, even if Soltek computer inc. Has been advised of the possibility of such damages arising from any defect or error in this manual or product.

### Copyright © 2000 Soltek Computer Inc. All Rights Reserved.

- VIA Cyrix III is trademark of VIA Corporation.
- Norton AntiVirus, Norton Ghost are trademarks of Symantec Corporation.

<sup>•</sup> Intel, Celeron, Pentium II, Pentium III are trademarks of Intel Corporation.

Intel 82815 Graphic Memory Controller Hub(GMCH), 82801 I/O Controller Hub(ICH) are trademarks of Intel Corporation.

# SOLTEK AROUND THE WORLD

# SOLTEK COMPUTER INC.

| Address   | : 7F, No. 306-3, Ta-Tung Rd, Sec.1, Hsi-Chin, Taipei-<br>Hsien, Taiwan, R.O.C. |
|-----------|--------------------------------------------------------------------------------|
| Telephone | : 886-2-2642-9060                                                              |
| Fax       | : 886-2-2642-9065                                                              |
| E-mail    | : sashia@soltek.com.tw                                                         |
| Web site  | : http://www.soltek.com.tw                                                     |
|           |                                                                                |

# SOLTEK KOREA INC.

| Address   | : 1002, Chungjin Bldg. 53-5 Wonhyo-Ro, 3-Ka,<br>Yongsan-Ku Seoul 140-113, Korea |
|-----------|---------------------------------------------------------------------------------|
| Telephone | : 82-2-32717400                                                                 |
| Fax       | : 82-2-32717405                                                                 |
| E-mail    | : soltek@nuri.net                                                               |

# MOKA HOLDING B.V.

| Address   | : De Run 4428 5503 LR Veldhoven, the Netherlands |
|-----------|--------------------------------------------------|
| Telephone | : 31-402-556150                                  |
| Fax       | : 31-402-546006                                  |
| E-mail    | : info@moka.nl                                   |

# SOUL TECHNOLOGY EUROPE B.V.

| Address   | : Sydneystraat 52-54 3047 BP Rotterdam, the Nether-<br>lands |
|-----------|--------------------------------------------------------------|
| Telephone | : 31-10-2457492                                              |
| Fax       | : 31-10-2457493                                              |
| E-mail    | : sales@soultech-europe.com                                  |
| Web site  | : http://www.soultech-europe.com                             |
|           |                                                              |

65EB

# CONTENT

| CHAPTER 1                                     |     |
|-----------------------------------------------|-----|
| INTRODUCTION                                  | 6   |
| 1-1 ITEM LIST CHECK UP                        | . 6 |
| 1-2 CHIPSET                                   | . 6 |
| 1-3 PROCESSOR                                 | . 6 |
| 1-4 ADVANCED HIGH-PERFORMANCE DRAM CONTROLLER | . 6 |
| 1-5 FULL FEATURED ACCELERATED GRAPHICS PORT   | . 6 |
| 1-6 MULTI-I/O FUNCTION                        | . 7 |
| 1-7 EXTENSION SLOTS                           | . 7 |
| 1-8 BIOS                                      | . 7 |
| 1-9 POWER MANAGEMENT                          | . 7 |
| 1-10 FORM FACTOR                              | . 7 |
| 1-11 MOTHERBOARD LAYOUT 65EB                  | . 8 |
| 1-12 CHIPSET SYSTEM BLOCK DIAGRAM             | . 9 |
|                                               |     |

# **CHAPTER 2**

| HARDWARE SETUP                           | 11 |
|------------------------------------------|----|
| 2-1 CPU INSTALLATION                     | 11 |
| 2-2 MEMORY INSTALLATION                  | 13 |
| 2-3 Hdd / fdd installation               | 14 |
| 2-4 CPU TYPE CONFIGURATION               | 15 |
| 2-5 SYSTEM MEMORY CONFIGURATION          | 16 |
| 2-6 JUMPER DEFINITION                    | 16 |
| 2-6.1 ONBOARD (CFAN1/SFAN1/PFAN1)        | 16 |
| 2-6.2 KEYBOARD POWER ON (JP2)            | 17 |
| 2-6.3 USB PORT SELECT (JP6/JP7)          | 17 |
| 2-6.4 POWER LOST RESUME (JP12)           | 17 |
| 2-6.5 VGA CARD (JVGA1)                   |    |
| 2-6.6 CLEAR CMOS DATA (JBAT1)            |    |
| 2-6.7 WAKE ON LAN (WOL) FUNCTION (JWOL1) |    |
| 2-7 CONNECTORS                           | 19 |
| 2-7.1 J1 SWITCH SIGNAL SUMMARY           |    |
|                                          |    |

| 22 |
|----|
| 24 |
| 24 |
| 25 |
|    |

# **CHAPTER 3**

| SOFTWARE SETUP                             | 26 |
|--------------------------------------------|----|
| 3-1 ABOUT THE SUPPORT CD                   | 26 |
| 3-2 INTEL CHIPSET DRIVER INSTALLATION (FOR | 26 |
| WINDOWS 95/98/2000)                        | 26 |

# **CHAPTER 4**

| BIOS SETUP                          |    |
|-------------------------------------|----|
| 4-1 INTRODUCE THE BIOS              |    |
| 4-2 WHAT IS BIOS SETUP              |    |
| 4-3 HOW TO RUN BIOS SETUP           |    |
| 4-4 WHAT IS CMOS                    | 29 |
| 4-5 WHAT IS POST                    | 29 |
| 4-6 BIOS UPGRADE                    | 29 |
| 4-6.1 BEFORE UPGRADE BIOS           | 29 |
| 4-6.2 UPGRADE PROCESS               | 30 |
| 4-7 CMOS SETUP UTILITY              | 33 |
| 4-8 STANDARD CMOS FEATURES          | 34 |
| 4-9 ADVANCED BIOS FEATURES          | 37 |
| 4-10 ADVANCED CHIPSET FEATURES      | 41 |
| 4-11 INTEGRATED PERIPHERALS         | 45 |
| 4-12 POWER MANAGEMENT SETUP         | 50 |
| 4-13 PNP / PCI CONFIGURATION        | 55 |
| 4-14 FREQUENCY CONTROL              | 58 |
| 4-15 LOAD OPTIMIZED DEFAULTS        | 58 |
| 4-16 SET SUPERVISOR / USER PASSWORD | 60 |
| 4-17 SAVE & EXIT SETUP              | 61 |
| 4-18 EXIT WITHOUT SAVING            | 61 |

# CHAPTER 1 INTRODUCTION

# **1-1 ITEM LIST CHECK UP**

- Motherboard
- Support CD
- User's Manual
- Bundle Bonus Pack CD
- Bundle Bonus Pack Manual
- ATA33 IDE Cable

# **1-2 CHIPSET**

- North Bridge Intel 82443BX.
- South Bridge 82371EB PCI-To-ISA.
- Supper I/O Winbond W83977.

# **1-3 PROCESSOR**

- Supports Intel<sup>®</sup> FC-PGA Pentium III<sup>™</sup> up to 1GHz (**100MHz Front Side Bus only**).
- Supports Intel® FC-PGA 370 Celeron & PGA 370 Celeron up to 700MHz.
- Supports VIA Cyrix III up to 600MHz.
- Supports CPU voltage Auto Detect circuit.
- Supports CPU using front side Bus 66MHz and 100MHz only.

# 1-4 ADVANCED HIGH-PERFORMANCE DRAM CONTROLLER

- Supports SDRAM memory up to 3 DIMMS.
- 64-bit data width and 3.3V DRAM interface.
- Supports up to 768MB memory space.
- Different DRAM types may be used in mixed combinations.

# 1-5 FULL FEATURED ACCELERATED GRAPHICS PORT

- Supports 66MHz 1x and 2x modes.
- AGP Specification Rev 1.0 compliant.

## **1-6 MULTI-I/O FUNCTION**

- Two UltraDMA-33 Master Mode PCI EIDE ports.
- Two UARTs for Complete Serial Ports.
- One dedicated IR connector:

Third serial port dedicated to IR function either through the two complete serial ports or the third dedicated port Infrared-IrDA (SIR) and ASK (Amplitude Shift Keyed) IR.

- Multi-mode parallel connector: Standard mode, ECP and EPP support.
- Floppy Disk connector:

One FDD with drive swap support.

- Universal Serial Bus connector:
  - USB V1.0 compatible.
  - Provides 2 build-in USB ports.
- PS/2 Keyboard connector.
- PS/2 Mouse connector.

# **1-7 EXTENSION SLOTS**

- Five PCI bus Mater slots.
- Three DIMM slots.
- One ISA slot.
- One AGP 2X mode slot.

### **1-8 BIOS**

- Award BIOS V6.0.
- Supports Plug & Play V1.0.
- Flash Memory for easy upgrade.
- Year 2000 compliant.

### **1-9 POWER MANAGEMENT**

- ACPI 1.0 compliant (Advanced Configuration and Power Interface).
- APM V1.2 compliant (Legacy power management).
- System event monitoring with two event classes.
- · Supports PS/2 Keyboard & Mouse power on.
- · Supports Wake On LAN (WOL) & Wake On Modem.
- Supports real time clock (RTC) with date alarm, month alarm, and century field.

### **1-10 FORM FACTOR**

- ATX from factor, 4 layers PCB.
- Motherboard size 18.0cm x 30.5cm.

## 1-11 MOTHERBOARD LAYOUT --- 65EB

• DEFAULT SETTING: Celeron 300/66MHz.

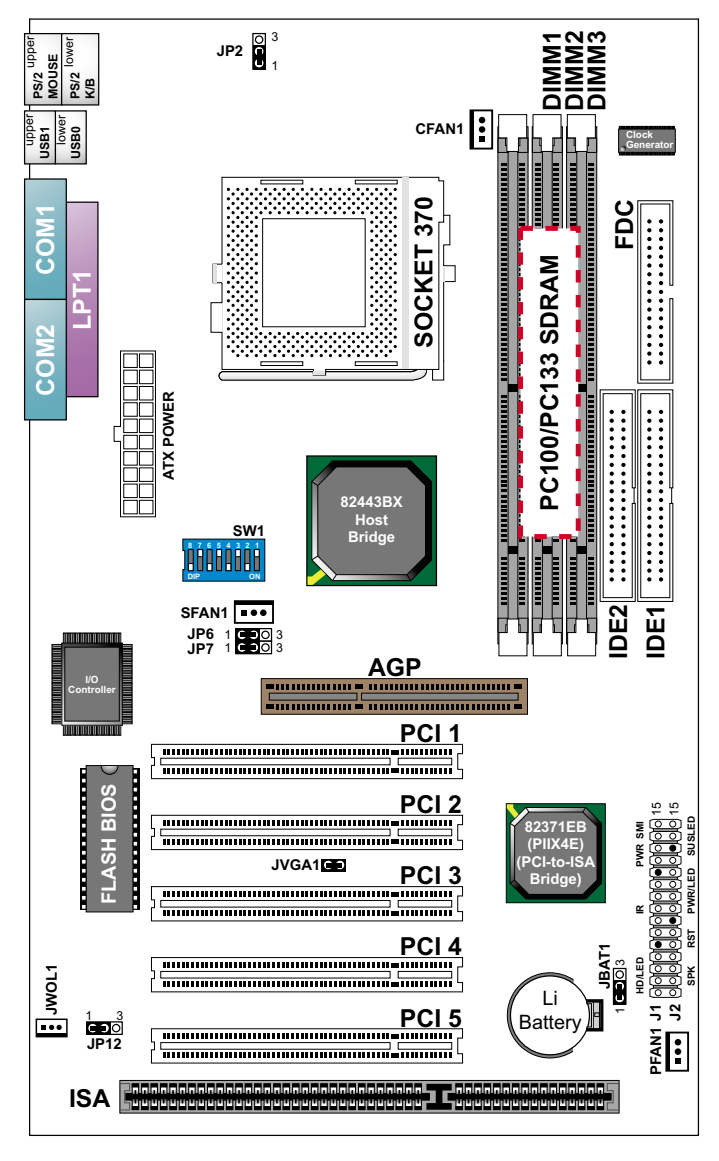

NOTE: FOR 100 / 133MHz CPU ENVIRONMENT, THE SDRAM MUST COMPLY WITH PC-100 / PC-133 SPEC.

## **1-12 CHIPSET SYSTEM BLOCK DIAGRAM**

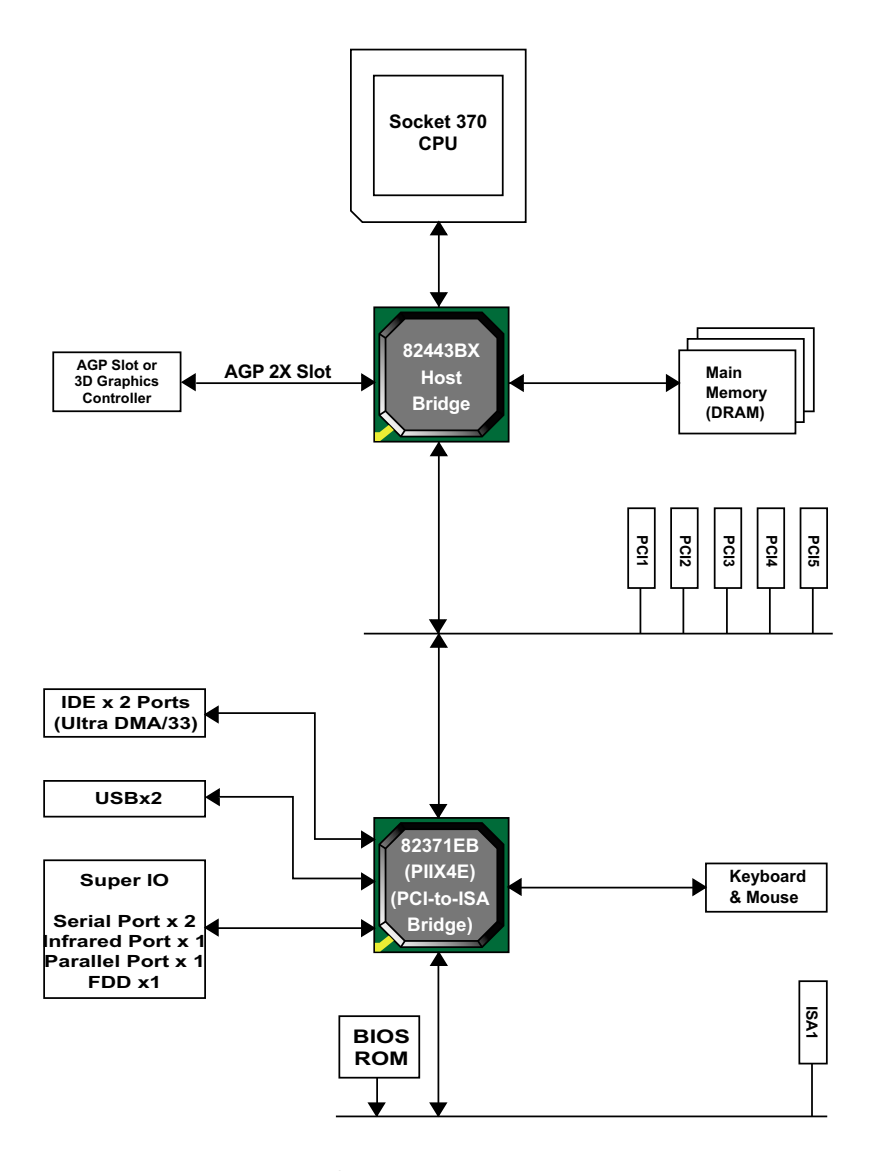

Figure 1-11. 82443BX System Block Diagram Using the 82371EB South Bridge

### ATTENTION !!!

- 1. Please refer to your processor installation or other documentation attached with your CPU for detailed installing instruction.
- 2. Installing a heat sink and cooling fan is necessary for proper heat dissipation from your CPU. Uncorrected installation may result in overheating and damage of your CPU.
- 3. Before changing the setting of CPU Vcore from BIOS program, user SHOULD make sure of correct specification both of CPU CLOCK and RATIO. Uncorrected setting may cause damage to your CPU.

# CHAPTER 2 HARDWARE SETUP

# **2-1 CPU INSTALLATION**

**WARNING !** Never run you processor without the heat sink properly and firmly attached. PERMANET DAMAGE WILL RESULT!

1. Pull the lever sideways away from the socket, and then raise the lever up to a 90-degree angle.

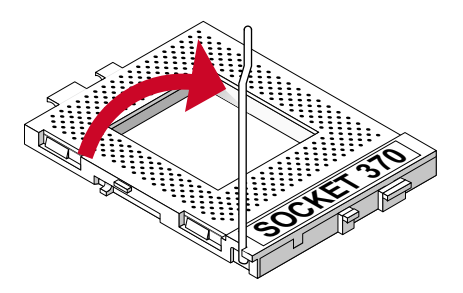

Take note of the red circle as below picture. When insert the CPU into socket, you can find out there is a definite pin orientation for CPU and socket.

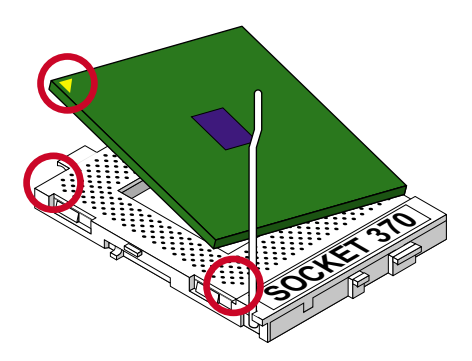

3. Make sure that the CPU positions in the socket tightly, and then put the lever down to complete the CPU installation.

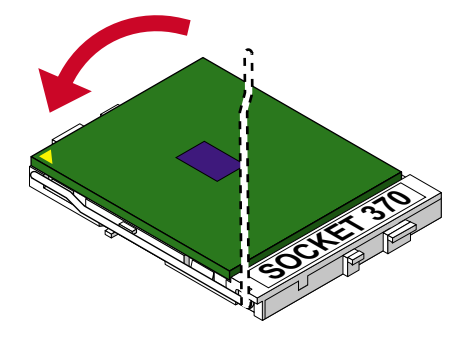

### 2-2 MEMORY INSTALLATION WARING!

- Make sure that you unplug your power supply when adding or removing memory modules or other system components, failure to do so may cause severe damage to both your motherboard and expansion cards.
- Be careful when inserting or removing DIMM, forcing a DIMM in or out of a socket can be damaged the memory module or the socket. Some of DIMMs contain EDO or FTP DRAM that accept only 5V power. These DIMM types are incompliant with the motherboard, the M/B only supports 3.3V true SDRAM DIMMs

### Installing DIMM:

- Make sure you have the correct memory module type for your motherboard.
- Insert the module(s) as shown, DIMMs have 168-pins and two notches that will match with the onboard DIMM socket, memory modules are installed by inserting them straight into the slot until they "click" into place. They only fit in one direction so do not force them into place.

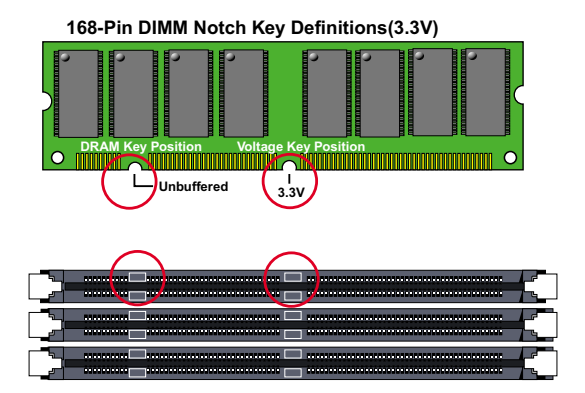

### **Removing:**

• Press the holding clips on both sides of socket out ward to release the DIMM, Gently pull the DIMM out of the socket.

### 65EB

# 2-3 HDD / FDD INSTALLATION

- you must configure the second drive to Slave mode by setting its jumper accordingly.Please refer to your hard disk documentation for the jumper settings.
- To install FDD (Floppy Disk Drive), you may connect the single end to the board , and connect two plugs on the other end to the floopy drives.
- Even though the IDE controller on the Motherboard supports Ultra ATA33 only, but it also compatible with ultra ATA66, ATA100 and legacy IDE devise.

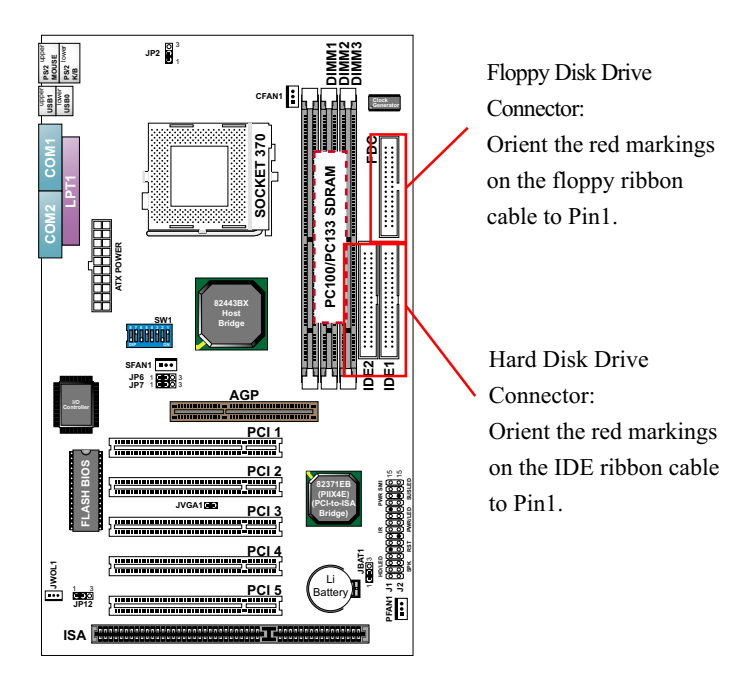

# 2-4 CPU TYPE CONFIGURATION

# 2-4.1 BUS RATIO SELECT

- Normally, the Bus Ratio (Frenquency Multiple) of your processor is locked by processor's Vendor, setting of the CPU Bus Ratio will have no effect.
- Bus Ratio exceed 8.0X, user can not change all values from DIP switch, the Bus ratio will be detected by BIOS automatically.
- The Bus Ratio Setting is available on unlocked processors only.

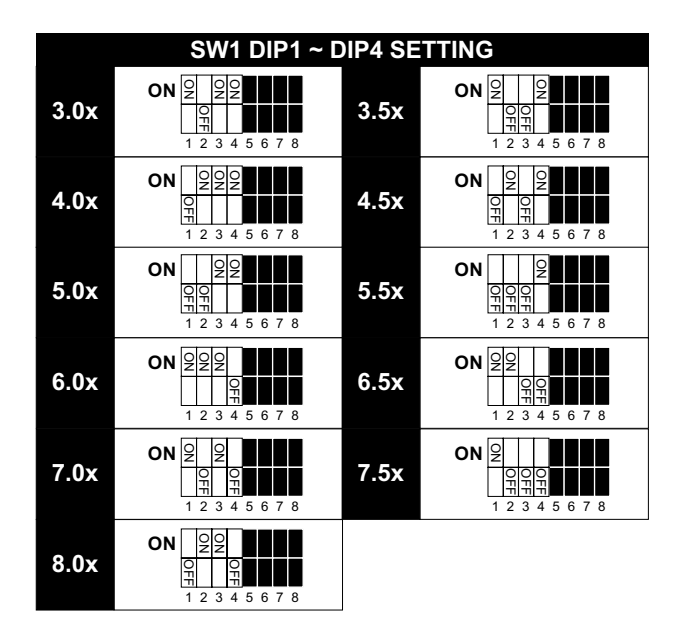

# 2-4.2 BUS CLOCK SELECT

• Over clocking is not recommended, your system may work unstable.

| SW1 DIP5 ~ DIP8 SETTING                                                                                                    |                                     |  |
|----------------------------------------------------------------------------------------------------|-------------------------------------|--|
| O         O         O         O           Q         Q         | Auto Select 66/100 MHz<br>(default) |  |
| O         O         O | 66MHz                               |  |
| 8 7 6 5 4 3 2 1                                                                                                    | 100MHz                              |  |

# 2-5 SYSTEM MEMORY CONFIGURATION

This Intel 82443BX motherboard supports 168pin DIMM of 32MB, 64MB, 128MB, and 256MB to form a memory size between 32MB up to 768MB (SDRAM). Intel 82443BX chipset provides "Table-Free" function. It means that users can install DRAM with any configuration and in any bank, and that is why the DRAM table is not needed but do remember that the DRAM must be 3.3V type. For 100 MHz CPU environment, the SDRAM specification must comply with PC-100 / PC-133 spec.

# **2-6 JUMPER DEFINITION**

• The figure below shows the location of the motherboard's jumper blocks.

### CAUTION

• Do not move the jumper with the power on. Always turn off the power and unplug the power cord from the computer before changing the jumper. Otherwise, the motherboard could be damaged.

| CFAN1/SFAN1/PFAN1: ONBOARD FAN (12V) |       |  |
|--------------------------------------|-------|--|
| CPU FAN                              | CFAN1 |  |
| SYSTEM FAN                           | SFAN1 |  |
| CHASSIS FAN                          | PFAN1 |  |

# 2-6.1 ONBOARD (CFAN1/SFAN1/PFAN1)

Those connectors support processor/system/chassis cooling fan with +12V. Those support three pin head connector. When connecting the wire to FAN connectors, user should give attention that the red wire is the positive and should be connected to the +12V, the black wire is Ground and should be connected to GND. If your motherboard has Hardware Monitor chipset on-board, you must use a specially designed fan with speed sensor to take advantage of this function.

For fans with fan speed sensor, every rotation of the fan will send out 2 pulses. System Hardware Monitor will count and report the fan rotation speed.

NOTE 1: Always consult vendor for proper CPU cooling fan. NOTE 2: CPU FAN supports the FAN control. You can install PC Alert utility. This will automatically control the CPU FAN speed according to the actual CPU temperature.

# 2-6.2 KEYBOARD POWER ON (JP2)

| JP2: KEYBOARD POWER ON |  |
|------------------------|--|
| Disabled (default)     |  |
| Enabled                |  |

NOTE: This function allows you to use PS/2 keyboard or PS/2 mouse to power on your system, the function must be set in junction with "Power on function" state in BIOS setup "Integrated peripherals" section.

# 2-6.3 USB PORT SELECT (JP6/JP7)

| JP6/JP7: USB PORT SELECT                       |                    |
|------------------------------------------------|--------------------|
| Redirect USB port to USB 1 connector (default) |                    |
| Redirect USB port to AGP                       | JP6 1 3<br>JP7 1 3 |

# 2-6.4 POWER LOST RESUME (JP12)

| JP12: POWER LOST RESUME |  |  |  |  |  |
|-------------------------|--|--|--|--|--|
| Enabled                 |  |  |  |  |  |
| Normal (default)        |  |  |  |  |  |

NOTE: This jumper allows user to use the switch of ATX power supply to control ON/OFF switch directly instead of using the power switch on the motherboard.

# 2-6.5 VGA CARD (JVGA1)

| JVGA1 : VGA CARD |         |
|------------------|---------|
| For PCI VGA Card | JVGA1   |
| Normal (default) | JVGA1 🔁 |

NOTE: This jumper is set for the PCI VGA Card only. Open this jumper when the system is not able to boot up. If you use AGP Card, it is important to leave "JVGA1" at default setting.

# 2-6.6 CLEAR CMOS DATA (JBAT1)

| JBAT1: CLEAR CMOS DATA |  |
|------------------------|--|
| Clear CMOS Data        |  |
| Retain Data (default)  |  |

NOTE: We recommend user to unplug the power cord from ATX power supply to take precautions. Clear CMOS memory by shorting this jumper pin 2 & pin3 momentarily, and then remove the cap back to pin 1 & pin2 to retain original CMOS setting.

# 2-6.7 WAKE ON LAN (WOL) FUNCTION (JWOL1)

| JWOL1 : WAKE ON LAN (WOL) FUNCTION                      |       |
|---------------------------------------------------------|-------|
| Connect the Wake On LAN signal from LAN card ¤ to JWOL1 | JWOL1 |

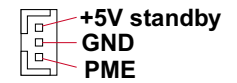

This connector connects to a LAN card with a Wake On LAN output. The connector powers up the system when a wake-up packet or signal is received through the LAN card.

This feature requires that Wake On LAN feature is enabled at the BIOS "Power Management Setup" and that your system has an ATX power supply with at least 720mA / +5V standby power.

## **2-7 CONNECTORS**

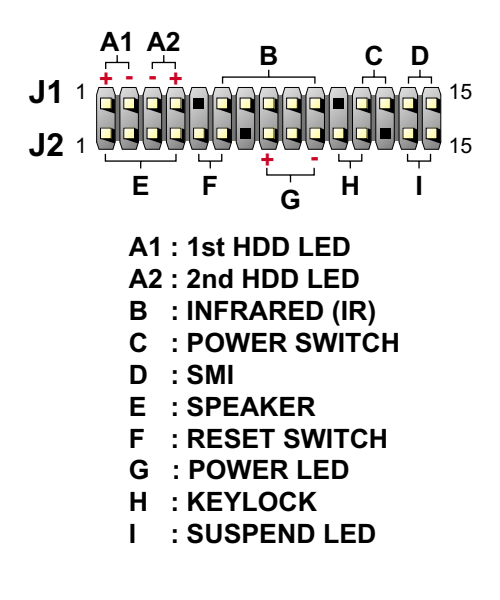

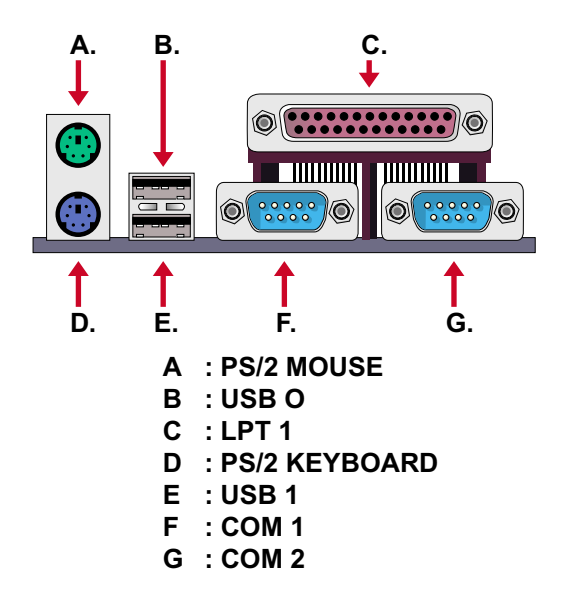

65EB

# 2-7.1 J1 SWITCH SIGNAL SUMMARY

| J1 | 1 | 2 | 3 | 4 | 5 | 6 | 7 | 8 | 9 | 10 | 11 | 12 | 13 | 14 | 15 |  |
|----|---|---|---|---|---|---|---|---|---|----|----|----|----|----|----|--|
| J2 | • | 9 |   |   |   |   |   | 9 |   |    |    |    |    |    |    |  |

| HDD LED CONNECTOR |                                                                                                    |  |  |  |  |
|-------------------|----------------------------------------------------------------------------------------------------|--|--|--|--|
| PIN 1             | +5V                                                                                                    |  |  |  |  |
| PIN 2             | HDD LED SIGNAL                                                                                                    |  |  |  |  |
| PIN 3             | HDD LED SIGNAL                                                                                                    |  |  |  |  |
| PIN 4             | +5V                                                                                                    |  |  |  |  |
| DESCRIPTION       | This connector supplies power to the cabinet's IDE<br>activity LED. Read and write activity by devices<br>connected to the Primary or SecondaryIDE<br>connector will cause the LED to light up. |  |  |  |  |

| 11 | 1 | 2 | 3 | 4 | 5 | 6 | 7 | 8 | 9 | 10 | 11 | 12 | 13 | 14 | 15 |
|----|---|---|---|---|---|---|---|---|---|----|----|----|----|----|----|
| 51 |   | P |   |   |   |   |   |   |   |    |    |    |    |    |    |
| J2 | 9 | 9 | 9 | Q | 9 |   |   | Q | Q |    | 9  |    |    | 9  | Q  |

| INFRARED CONNECTOR |                                                                                                    |  |  |  |  |
|--------------------|----------------------------------------------------------------------------------------------------|--|--|--|--|
| PIN 6              | INFRARED TRANSMIT SIGNAL                                                                                                    |  |  |  |  |
| PIN 7              | GND                                                                                                    |  |  |  |  |
| PIN 8              | INFRARED RECEIVE SIGNAL                                                                                                    |  |  |  |  |
| PIN 9              | NONE                                                                                                    |  |  |  |  |
| PIN 10             | +5V                                                                                                    |  |  |  |  |
| DESCRIPTION        | This connector supports an optional wireless<br>transmitting and receiving infrared module. This<br>module mounts to a small opening on system cases<br>that support this feature.<br>User must also configure the setting through<br>BIOS program "Peripheral Setup" to select whether<br>UART2 is directed for use with COM2 or IrDA.<br>Use the five pins and connect a ribbon cable from<br>the module to the motherboard's IR connector<br>according to the pin definitions. |  |  |  |  |

J1 1 2 3 4 5 6 7 8 9 10 11 12 13 14 15 J2

| ATX POWER   | ATX POWER SWITCH                                                                                                    |  |  |  |  |  |
|-------------|----------------------------------------------------------------------------------------------------|--|--|--|--|--|
| PIN 12      | ATX POWER SWITCH                                                                                                    |  |  |  |  |  |
| PIN 13      | GND                                                                                                    |  |  |  |  |  |
| DESCRIPTION | The system power is controlled by a momentary<br>switch connected to this lead.<br>Pressing the button once will switch the system<br>between ON and SOFT OFF.<br>Pushing the switch while in the ON mode for more<br>4 seconds will turn the system off.<br>The system power LED shows the status of the<br>system's power. |  |  |  |  |  |

# J1 1 2 3 4 5 6 7 8 9 10 11 12 13 14 15 J2

| SMI CONNEC  | TOR                                                                                                    |
|-------------|----------------------------------------------------------------------------------------------------|
| PIN 14      | SMI(System Managment Interrupt) SIGNAL                                                                                                    |
| PIN 15      | GND                                                                                                    |
| DESCRIPTION | This allows user to manually place the system into a suspend mode or "Green" mode, where system activity is decreased to save electricity and prolong the life of certain components when the system is not in use. This 2-oin connector connects to the case-mounted suspend switch. If you do not have a switch for the connector, you may use the "Turbo Switch".<br>SMI is activated when it detects a short to open moment and therefore leaving it shorted will not cause any problems. This may require one or two presses depending on the position of the switch.<br>Wake-Up can be controlled by settings in the BIOS but the keyboard will always allow wake-up(the SMI lead cannot wake up the system). |

65EB

# 2-7.2 J2 SWITCH SIGNAL SUMMARY

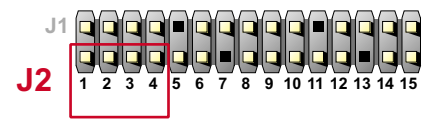

| SPEAKER CONNECTOR |                                                                                                    |  |
|-------------------|----------------------------------------------------------------------------------------------------|--|
| PIN 1             | SPEAKER SIGNAL                                                                                                    |  |
| PIN 2             | NONE                                                                                                    |  |
| PIN 3             | GND                                                                                                    |  |
| PIN 4             | +5V                                                                                                    |  |
| DESCRIPTION       | This SPEAKER connector connects to the case-<br>mounted speaker. Two sources (LINE OUT and<br>SPEAKER) allow you to hear system beeps and<br>warnings. Only SPEAKER allows you to hear system<br>beeps before the integrated audio has been properly<br>initialized. |  |

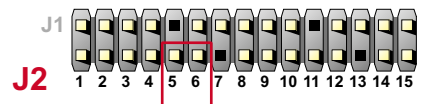

| RESET SWITCH CONNECTOR |                                                                                                    |  |
|------------------------|----------------------------------------------------------------------------------------------------|--|
| PIN 5                  | RESET SIGNAL                                                                                                    |  |
| PIN 6                  | GND                                                                                                    |  |
| DESCRIPTION            | RESET SWITCH connector connects to the case-<br>mounted reset switch for rebooting your system<br>without having to turn off your power switch. This is<br>a preferred method of reboot to prolong the life of<br>the system's power supply. |  |

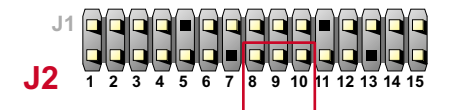

| POWER LED CONNECTOR |                                                                                                    |  |
|---------------------|----------------------------------------------------------------------------------------------------|--|
| PIN 8               | +5V                                                                                                    |  |
| PIN 9               | NONE                                                                                                    |  |
| PIN 10              | GND                                                                                                    |  |
| DESCRIPTION         | This Power LED connector connects the system power LED, which lights when the system is powered on and blinks when it is in sleep mode. |  |

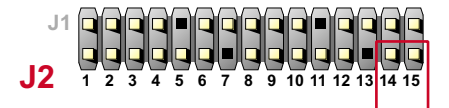

| SUSPEND LED |                                     |
|-------------|-------------------------------------|
| PIN 14      | SUSPEND LED SIGNAL                  |
| PIN 15      | GND                                 |
| DESCRIPTION | Connect to Suspend indicator light. |

# 2-7.3 ATX POWER SUPPLY CONNECTOR

- This connector connects to an ATX power supply. The plug from the power supply only inserts in an orientation because of the different hole sizes. Find the proper orientation and push down firmly making sure that all pins are aligned.
- Reminding that your power supply should support at least 10mA on the 5V standby voltage. It may cause an difficulty to power on the system if the power supply can't support the load.
- For Wake On LAN function, the power supply should support at least 720mA current.

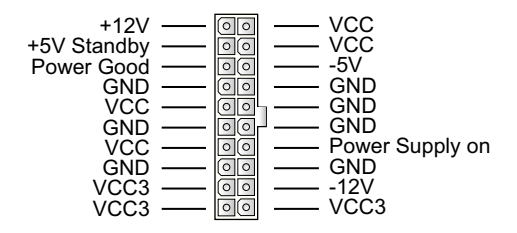

# 2-7.4 PS/2 MOUSE AND PS/2 KEYBOARD

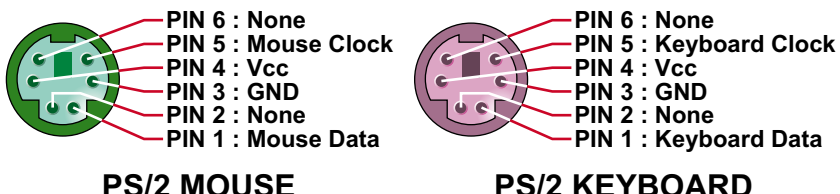

PS/2 KEYBOARD

### 2-7.5 IRQ DESCRIPTION

| IRQ    | Function Description   | Priority |
|--------|------------------------|----------|
| IRQ 0  | System Timer           | 1        |
| IRQ 1  | Keyboard Controller    | 2        |
| IRQ 2  | Programmable Interrupt | N/A      |
| IRQ 3  | Serial Port (COM 2)    | 11       |
| IRQ 4  | Serial Port (COM 1)    | 12       |
| IRQ 5  |                        | 13       |
| IRQ 6  | Floppy Disk Controller | 14       |
| IRQ 7  | Parallel Port (LPT1)   | 15       |
| IRQ 8  | Real Time Clock (RTC)  | 3        |
| IRQ 9  |                        | 4        |
| IRQ 10 |                        | 5        |
| IRQ 11 |                        | 6        |
| IRQ 12 | PS/2 Mouse Port        | 7        |
| IRQ 13 | Coprocessor            | 8        |
| IRQ 14 | Primary IDE Channel    | 9        |
| IRQ 15 | Secondary IDE Channel  | 10       |

- Both ISA and PCI expansion cards may require IRQs. System IRQs are available to cards installed in the ISA expansion bus first, then any remaining IRQs are available to PCI cards. Currently, there are two types of ISA cards.
- The original ISA expansion card design, now referred to as "Legacy" ISA card, requires that you configure the card's jumpers manually and then install it in any available slot on the ISA bus. To see a map of your used and free IRQs in Windows 98, the *Control Panel* in *My Computer*, contains a *System* icon, which gives you a *Device Manager* tab. Double-Clicking on a specific hardware device gives you a *Resources* tab which shows the Interrupt number and address. Double-Clicking *Computers* to see all the interrupts and addresses for your system. Make sure that no two devices use the same IRQ or your computer will experience problems when those two devices are in use at the same time.

# SOFTWARE SETUP

# 3-1 ABOUT THE SUPPORT CD

• In support CD, it contains most informations for user's requirement, such as Acrobat Reader, BIOS, User's Manual, Driver, Hardware Monitor (if motherboard supports this function), Patch, and Utility etc.,User can browse the CD and get further details in regard of our motherboard. Of course, welcome to vendor's website for the newest release.

# 3-2 INTEL CHIPSET DRIVER INSTALLATION (FOR WINDOWS 95/98/2000)

Step 1:

- Please put the Support CD attached to motherboard into the CD-ROM drive.
- When appears a welcome window as left screen, then user should choose "Install Driver".

Step 2:

• Click on the "INTEL Chipsets Driver".

Step 3:

• Click on the "INF Utility for All INTEL Chipsets".

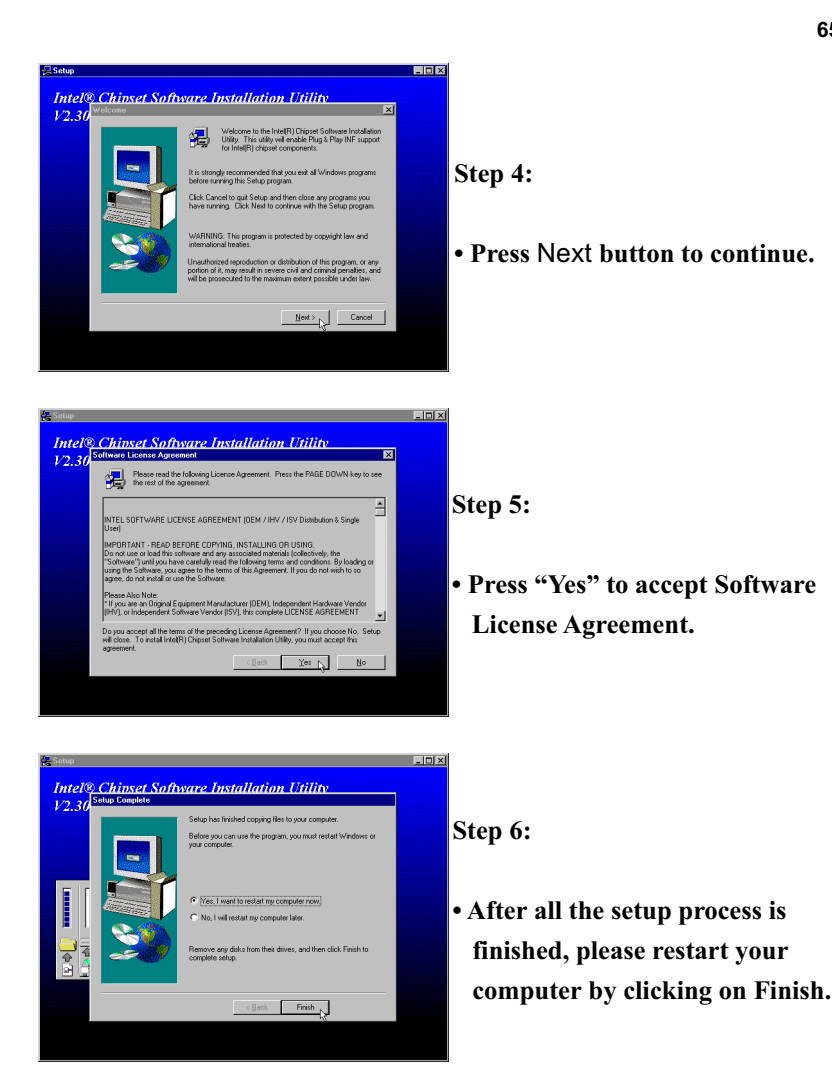

# bout Hard Disk DMA Function

Last but not least, user must enable the Hard Disk DMA function. The process is below: 1. [Start] [Setting] [Control Panel] [System] [Device Manager].

- 2. In Device Manager, select [Disk Drivers] [GENERIC IDE TYPEXX].
- 3. Select [Properties] for GENERIC IDE TYPEXX.
- 4. In Properties, select [Settings].
- 5. In Option item, select the DMA checkbox.
- 6. Restart your computer.

# CHAPTER 4

# **BIOS SETUP**

# **4-1 INTRODUCE THE BIOS**

- BIOS stands for Basic Input Output System. It is sometimes called ROM BIOS because it is stored in a Read-Only Memory(ROM) chip on the motherboard. BIOS is the first program to run when you turn on your computer.
- BIOS performs the following functions:
- 1. Initializing and testing hardware in your computer (a process called "POST", for Power On Self Test).
- 2. Loading and running your operating system.
- 3. Helping your operating system and application programs to manage your PC hardware by means of a set of routines called BIOS Run-Time Service.

# 4-2 WHAT IS BIOS SETUP

- Setup is an interactive BIOS program that you need to run when:
- 1. Changing the hardware on your system. (For example: installing a new Hard Disk etc.)
- 2. Modifying the behavior of your computer. (For example: changing the system time or date, or turning special features on or off etc.)
- 3. Enhancing your computer's behavior. (For example: speeding up performance by turning on shadowing or caching)

# 4-3 HOW TO RUN BIOS SETUP

 One way of running SETUP is to press a special function key or key combination during POST, before the operating system is loaded during POST, the BIOS usually displays a prompt such as:

Press DEL to enter SETUP

### 4-4 WHAT IS CMOS

 CMOS is a special kind of memory maintained by a battery after you turn your computer off. The BIOS uses CMOS to store the settings you selected in SETUP. The CMOS also maintains the internal clock. Every time you turn on your computer, the BIOS Looks in CMOS for the settings you selected and configures your computer accordingly. If the battery charge runs too low, the CMOS content will be lost and POST will issue a "CMOS invalid" or "CMOS checksum invalid" message. If this happens, you may have to replace the battery. After the battery is replaced, the proper settings will need to be stored in SETUP.

### **4-5 WHAT IS POST**

 POST is an acronym for Power On Self Test. It's a traditional name for the routines that the BIOS uses to test and initializes the devices on your system when the PC is powered on. Its meanings has grown to include anything the BIOS does before the operating system is started. Each of POST routines is assigned a POST code, an unique number which is sent to I/O port 080h before the routine is executed.

### **4-6 BIOS UPGRADE**

- Motherboards incorporate the system BIOS in a Flash memory component.
   Flash BIOS allows user upgrades without the need to replace an EPROM component.
- The upgrade utility fits on a floppy diskette and provides the capability to save, verify, and update the system BIOS. The upgrade utility can be run from a hard disk drive or a network drive, but no memory managers can be installed during upgrades.

### **4-6.1 BEFORE UPGRADE BIOS**

 It is recommended that you save a copy of the original motherboard BIOS along with a Flash EPROM Programming utility (AWDFLASH.EXE) to a bootable floppy disk in case you need to reinstall the BIOS later.

# 4-6.2 UPGRADE PROCESS

Note: Normally, to upgrade BIOS that is unnecessary if the system is working fine without any problem, user should upgrade the BIOS unless you experienced incompatible problem or need BIOS upgrade to create new features. However, please read all information in this section before upgrading.

"AWDFLASH.EXE" is a Flash EPROM Programming utility that up dates the BIOS by uploading a new BIOS file to the programmable flash ROM on the motherboard, This program only works in *pure DOS environment, the utility can not be worked in win95/98, ME, NT or WINDOWS 2000 environment.* 

### Upgrading the system BIOS

- Set 1. Pleas visit the board maker's website, download the newest BIOS file and newest award flash utility "AWDFLASH.ESE" for the motherboard. The BIOS file you downloaded will be a \*. bin format.
- Step 2. Create a bootable diskette. Then copy the BIOS file and award flash utility "AWDFLASH,EXE" into the diskette.
- Step 3. Insert the diskette into drive A, reboot you system and boot form the diskette.
- Step 4. When booting is finished type awdflash \*.bin/sn/py/cc and then press <Enter> to run BIOS upgrade program. (\*.bin depends on your motherboard model and version code).
- Step 5. After upgraded, please press <F1> or <F10> to exit or reset your system, *Warning !* If there appears *Write Fail* while Award "FLASH MEMORY WRITER" verifying Flash memory, just repeat the process, please DO NOT reset or turn off the system. If the award memory flash utility was not able to update the BIOS successfully, you system may not able to boot up,
- Step 6. You will see a message "CMOS checksum error-Default loaded" during booting the system. Please press <Del> to run CMOS setup utility, then reload 'LOAD SETUP DEFAULTS" or "Load Optimized Defaults" and save this change.

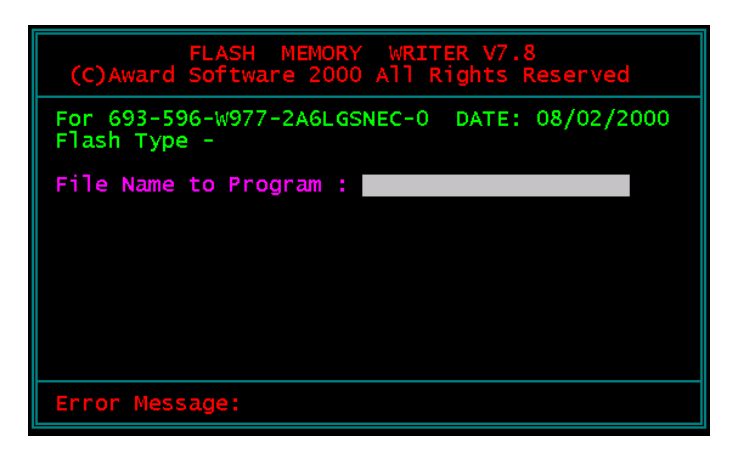

Figure 1 : Award Flash Memory Writer Start Screen

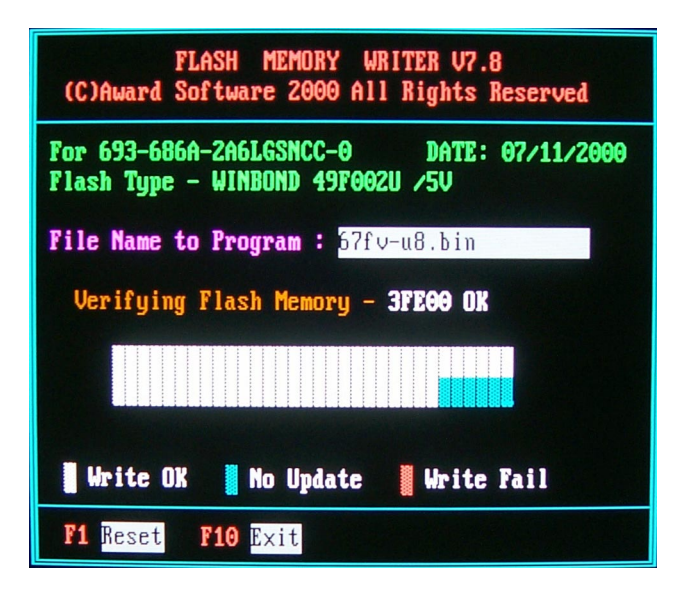

Figure 2 : Award Flash Memory Writer Start Screen

#### 65EB

The parameters of AWDFLASH.EXE

/sn: No original BIOS backup /py: Program flash memory /cc: Clear CMOS data after programming

NOTE: User can type AWDFLASH /? to get further details about parameters. Wrong usage of parameter will damage the BIOS information, so that we strongly recommend user to leave parameters away unless you realize their function.

## 65EB

# **4-7 CMOS SETUP UTILITY**

- This 82443BX Apollo Pro Plus motherboard comes with the AWARD BIOS from AWARD Software Inc. Enter the Award BIOS program Main Menu by:
- 1. Turn on or restart your system. After a series of diagnostic checks, the following message will appear:

### PRESS <DEL> TO ENTER SETUP

2. Press the <DEL> key and the main program screen will appear as follows.

| Standard CMOS Features                        | Load Optimized Defaults   |  |
|-----------------------------------------------|---------------------------|--|
| Advanced BIOS Features                        | Set Supervisor Password   |  |
| Advanced Chipset Features                     | Set User Password         |  |
| Integrated Peripherals                        | SAVE & EXIT SETUP         |  |
| ▸ Power Management Setup                      | EXIT WITHOUT SAVING       |  |
| PnP/PCI Configurations                        |                           |  |
| <ul> <li>Frequency/Voltage Control</li> </ul> |                           |  |
| Esc : Quit                                    | 1<br>1 → ← :Select Item   |  |
| F10 : Save & Exit Setup                       | (Shift) F2 : Change Color |  |
| Time, Date, Hard Disk Type                    |                           |  |

### CMOS Setup Utility - Copyright (C) 1984 - 2000 Award Software

- 3. Using the arrows on your keyboard, select an option, and press <Enter>. Modify the system parameters to reflect the options installed in your system.
- 4. You may return to the Main Menu anytime by pressing <ESC.
- 5. In the Main Menu, "SAVE AND ESIT SETUP" saves your changes and reboots the system, and "EXIT WITHOUT SAVING" ignores your changes and exits the program.

# **4-8 STANDARD CMOS FEATURES**

 Standard CMOS Setup allows you to record some basic system hardware configuration and set the system clock and error handling. You only need to modify the configuration values of this option when you change your system hardware configuration or the configuration stored in the CMOS memory gets lost or damaged.

Run the STANDARD CMOS SETUP as following:

1. Choose "STANDARD CMOS SETUP" from the Main Menu and a screen with a list of option will appear:

### CMOS Setup Utility - Copyright (C) 1984-2000 Award Software Standard CMOS Features

| Date (mm:dd:yy)                                                                                                    | Fri, October 11 2000                                                             | Item Help    |
|----------------------------------------------------------------------------------------------------|----------------------------------------------------------------------------------|--------------|
| Time (hh:mm:ss)                                                                                                    | 9:52:15                                                                          | Menu Level → |
| <ul> <li>IDE Primary Master</li> <li>IDE Primary Slave</li> <li>IDE Secondary Master</li> <li>IDE Secondary Slave</li> </ul> | Press Enter 13022 MB<br>Press Enter None<br>Press Enter None<br>Press Enter None |              |
| Drive A<br>Drive B                                                                                                    | 1.44M, 3.5 in.<br>None                                                           |              |
| Video<br>Halt On                                                                                                    | EGA/VGA<br>All,But Keyboard                                                      |              |
| Base Memory<br>Extended Memory<br>Total Memory                                                                               | 640K<br>31744K<br>32768K                                                         |              |

↑↓→←:Move Enter:Select +/-/PU/PD:Value F10:Save ESC:Exit F1:General Help F5:Previous Values F6:Fail-Safe Defaults F7:Optimized Defaults

2. Use one of the arrow keys to move between options and modify the selected options by using PgUp / PgDn / + / - keys.

| Date (mm:dd:yy) | Set the current date and time. |
|-----------------|--------------------------------|
| Time (hh:mm:ss) |                                |

Primary / Secondary This field records the specifications for all non-SCSI Master / Slave hard disk drives installed in your system. Refer to the respective documentation on how to install the drives.

### CMOS Setup Utility - Copyright (C) 1984-2000 Award Software IDE Primary Master

| IDE HDD Auto-Detection                                | Press Enter                     | Item Help     |
|-------------------------------------------------------|---------------------------------|---------------|
| IDE Primary Master<br>Access Mode                     | Auto<br>Auto                    | Menu Level ▶▶ |
| Capacity                                              | 13022 MB                        |               |
| Cylinder<br>Head<br>Precomp<br>Landing Zone<br>Sector | 25232<br>16<br>0<br>25231<br>63 |               |

↑↓→←:Move Enter:Select +/-/PU/PD:Value F10:Save ESC:Exit F1:General Help F5:Previous Values F6:Fail-Safe Defaults F7:Optimized Defaults

Drive A / Drive B Set this field to the type(s) of floppy disk drive(s) installed in your system. The choices are: 360KB, 5.25in., 1.2MB, 5.25in., 720KB, 3.5in., 1.44MB, 3.5in., 2.88MB, 3.5in., None. Video Set this field to the type of video display card installed in the system. The choices are: Monochrome, Color 40x25, VGA / EGA, Color 80x25.

Halt On Set this warning feature for the type of errors that will cause the system to halt. The choices are: No Errors, All, But Keyboard, All, But Diskette, All, But Disk / Key.

- Base Memory Typically 640KB. Also called conventional memory. The DOS operating system and conventional applications use this area.
- **Extended Memory** Above the 1MB boundary. Early IBM personal computers could not use memory above 1MB, but current PCs and their software can use extended memory.

Press <ESC> to return to the Main Menu when you finish setting up all items.

## **4-9 ADVANCED BIOS FEATURES**

 ADVANCED BIOS FEATURES allows you to improve your system performance or set up system features according to your preference.

Run the BIOS FEATURES SETUP as following:

- 1. Choose "BIOS FEATURES SETUP" from the Main Menu and a screen with a list of option will appear:
- Use one of the arrow keys to move between options and modify the selected options by using PgUp / PgDn / + / - keys. An explanation of the <F> keys follows:

<F1>: "Help" gives options available for each item.

<Shift> + <F2>: Change color.

- <F5>: Get the previous values. These values are the values with which the user started in the current session.
- <F6>: Load all options with the BIOS default values.
- <F7>: Load all options with the Setup default values.

| CMOS Setup Utility - Copyright (C) 1984-2000 Award Software |
|-------------------------------------------------------------|
| Advanced BIOS Features                                      |

| Virus Warning                   | Disabled | ltem Help    |
|---------------------------------|----------|--------------|
| CPU Internal Cache              | Enabled  | Menu Level → |
| External Cache                  | Enabled  |              |
| CPU L2 Cache ECC Checking       | Enabled  |              |
| Process or Number Feature       | Enabled  |              |
| Quick Power On Self Test        | Enabled  |              |
| First Boot Device               | Floppy   |              |
| Second Boot Device              | HDD-0    |              |
| Third Boot Device               | LS120    |              |
| Boot Other Device               | Enabled  |              |
| Swap Floppy Drive               | Disabled |              |
| Boot Up Floppy Seek             | Enabled  |              |
| Boot Up NumLock Status          | On       |              |
| Gate A20 Option                 | FAST     |              |
| Typematic Rate Setting          | Disabled |              |
| imes Typematic Rate (Chars/Sec) | 6        |              |
| imes Typematic Delay (Msec)     | 250      |              |
| Security Option                 | Setup    |              |
| OS Select For DRAM > 64MB       | Non-OS2  |              |
| Video BIOS Shadow               | Enabled  |              |
| C8000-CBFFF Shadow              | Disabled |              |
| CC000-CFFFF Shadow              | Disabled |              |
| D0000-D3FFF Shadow              | Disabled |              |
| D4000-D7FFF Shadow              | Disabled |              |
| D8000-DBFFF Shadow              | Disabled |              |
| DC000-DFFFF Shadow              | Disabled |              |
|                                 |          |              |

Virus Warning Enabled: Activates automatically when the system boots up causing a warning message to appear if there is anything attempting to access the boot sector or hard disk partition table.

> Disabled: No warning message will appear when there is something attempting to access the boot sector or hard disk partition table.

NOTE: Many diagnostic (or boot manager) programs which attempt to access the boot sector table can cause the above warning message. If you will be running such a program, we recommend that you disable the virus protection first.

**CPU Internal Cache** Choose Enabled or Disabled. This option allows you to enable or disable the CPU's internal cache.

- **External Cache** Choose Enabled or Disabled. This option allows you to enable or disable the external cache.
- CPU L2 Cache ECC This item allows you to enable/disable CPU L2 Cache Checking ECC checking. The choice: Enabled. Disabled.
- Processor Number
   Choose Disabled or Enabled. When enabled, the processor serial number will display during the boot up screen.
- Quick Power On Self Choose Enabled or Disabled. This option allows you **Test** to speed up the Power-On Self-Test routine.
  - First/Second/Third/
     The BIOS attempts to load the operating system from

     Other Boot Device
     the devices in the sequence selected in these items.

     The choice: Floppy, LS120/ZIP, HDD, SCSI, CDROM,
     Disabled.
  - Swap Floppy Drive Choose Enabled or Disabled. This option swaps floppy drive assignments when it is enabled.

### 65EB

| Boot Up Floppy Seek                  | <ul><li>Enabled: During POST, BIOS checks the track number of the floppy disk drive to see whether it is 40 or 80 tracks.</li><li>Disabled: During POST, BIOS will not check the track number of the floppy disk drive.</li></ul> |  |
|--------------------------------------|----------------------------------------------------------------------------------------------------|--|
| Boot Up NumLock<br>Status            | Choose ON or OFF. This option lets user activates the NumLock function at boot-up.                                                                                                    |  |
| Gate A20 Option                      | Choose Normal or Fast. This option allows the RAM to access the memory above 1MB by using the fast gate A20 line.                                                                                                    |  |
| Typematic Rate Setting               | Choose Enabled or Disabled. Enable this option to adjust the keystroke repeat rate.                                                                                                    |  |
| Typematic Rate (Chars<br>/ Sec)      | Range between 6 and 30 characters per second. This option controls the speed of repeating keystrokes.                                                                                                    |  |
| Typematic Delay<br>(Msec)            | Choose 250, 500, 750 and 1000. This option sets the time interval for displaying the first and the second characters.                                                                                                    |  |
| Security Option                      | Choose System or Setup. This option prevents un-<br>authorized system boot-up or use of BIOS setup.                                                                                                    |  |
| OS Select For DRAM ><br>64MB         | Non-OS/2: For Non-OS/2 system.<br>OS: For OS/2 operating system.                                                                                                    |  |
| Video BIOS Shadow                    | Enabled copies Video BIOS to shadow RAM for improving performance.<br>The choice: Enabled, Disabled.                                                                                                    |  |
| C8000-CBFFF to<br>DC000-DFFFF Shadow | These options are used to shadow other expansion card ROMs.                                                                                                    |  |

3. Press <ESC> to return to the Main Menu when you finish setting up all items.

## **4-10 ADVANCED CHIPSET FEATURES**

• CHIPSET FEATURES SETUP allows you to change the values of chipset registers. These registers control the system options.

Run the CHIPSET FEATURES SETUP as following:

1. Choose "CHIPSET FEATURES SETUP" from the Main Menu and a screen with a list of option will appear:

### CMOS Setup Utility - Copyright (C) 1984-2000 Award Software Advanced Chipset Features

| Auto Configuration       | Enabled   | Item Help    |
|--------------------------|-----------|--------------|
| EDO DRAM Speed Selection | 60ns      | Menu Level 🕨 |
| EDO CASx# MA Wait State  | 1         |              |
| EDO RASx# Wait State     | 1         |              |
| SDRAM RAS-to-CAS Delay   | 3         |              |
| SDRAM RAS Precharge Time | 3         |              |
| SDRAM CAS latency Time   | 3         |              |
| SDRAM Precharge Control  | Disabled  |              |
| DRAM Data Integrity Mode | Non-ECC   |              |
| System BIOS Cacheable    | Disabled  |              |
| Video BIOS Cacheabl      | Disabled  |              |
| Video RAM Cacheabl       | Disabled  |              |
| 8 bit I/O Recovery Time  | 1         |              |
| 16 bit I/O Recovery Time | 1         |              |
| Memory Hole At 15M-16M   | Disabled  |              |
| Rassive Release          | Enabled   |              |
| Delayed Transaction      | Disabled¤ |              |
| AGP Aperture Size        | 64        |              |

- Use one of the arrow keys to move between options and modify the selected options by using PgUp / PgDn / + / - keys. An explanation of the <F> keys follows:
- <F1>: "Help" gives options available for each item.

<Shift> + <F2>: Change color.

- <F5>: Get the previous values. These values are the values with which the user started in the current session.
- <F6>: Load all options with the BIOS default values.
- <F7>: Load all options with the Setup default values.
- Auto Configuration Auto Configuration selects predetermined optimal values of chipset parameters. When Disabled, chipset parameters revert to setup information stored in CMOS. Many fields in this screen are not available when Auto Configuration is Enabled.

EDO DRAM Speed The value in this field must correspond to the speed of the DRAM installed in your system. DO NOT change the default setting of this field, as determined by the system board manufacturer for the installed DRAM, This value is access speed, so a lower value means a faster system. This field applies only if EDO DRAM is installed in the system.

EDO CASx# MA Wait The board designer may elect to insert one additional wait state before the assertion of the first CASx# for page het cycles, thus allowing one additional clock of MA setup time to the CASx# for the leadoff page hit cycle. Do not change from the manufacturer's default unless you are getting memory addressing errors. Thel field applies only if EDO DRAM is installed in the system.

- **EDO RASx# Wait State** The board designer may elect to insert one additional wait state before RASx# is asserted for row misses, thus allowing one additional MAX [13:0] setup time to RASx# assertion. This field applies only if EDO DRAM is installed in the system.
  - SDRAM RAS-to-CAS This field lets you insert a timing delay between the Delay CAS and RAS strobe signals, used when DRAM is written to, read from, or refreshed. Fast gives faster performance; and Slow gives more stable performance. This field applies only when synchronous DRAM is installed in the system.
    - SDRAM RASIf an insufficient number of cycles is allowed for thePrecharge TimeRAS to accumulate its charge before DRAM refresh,<br/>the refresh may be incomplete and the DRAM may<br/>fail to retain data. Fast gives faster performance; and<br/>Slow gives more stable performance. This field ap-<br/>plies only when synchronous DRAM is installed in<br/>the system.
  - SDRAM CAS latencyWhen synchronous DRAM is installed, the number of<br/>clock cycles of CAS latency depends on he DRAM<br/>timing. Do not reset this field from the default value<br/>specified by the system designer.
    - **SDRAM Precharge** When Enabled, all CPU cycles to SDUAM result in **Control** an All Banks Precharge Command on the SDRAM interface.
  - DRAM Data integrity Select Parity or ECC (error-correcting code), accord-Mode ing to the type of installed DRAM.
    - System BIOS Choose Enabled or Disabled. When enabled, the Cacheable access to the system BIOS ROM addressed at F0000H FFFFFH is cached.

### 65EB

| Video BIOS Cacheable          | Choose Enabled or Disabled. When enabled, the access to the VGA RAM addressed is cached.                                                                                                    |
|-------------------------------|----------------------------------------------------------------------------------------------------|
| Video RAM Cacheable           | Choose Enabled or Disabled. When enabled, the access to the VGA RAM addressed is cached.                                                                                                    |
| 8/16 bit I/O Recovery<br>Time | The I/O recovery mechanism adds bus clock cycles<br>between PCI-originated I/O cycles to the ISA bus. This<br>delay takes place because the PCI bus is much faster<br>than the ISA bus.                                                             |
| Memory Hole At 15M-<br>16M    | You can reserve this area of system memory for ISA adapter ROM. When this area is reserved, it can not be cached. The user information of peripherals that need to use this area of system memory usually discusses their memory requirements.      |
| Rassive Release               | When Enabled, CPU to PCI bus accesses are allow<br>during passive release. Otherwise, the arbiter only<br>accepts another PCI master access to local DRAM.                                                                                          |
| Delayed Transaction           | The chipset has an embedded 32-bit posted write<br>buffer to support delay transactions cycles. Select<br>Enabled to support compliance with PCI specifica-<br>tion version 2.1.                                                                    |
| AGP Aperture Size             | Choose 4, 8, 16, 32, 64, 128 or 256 MB. Memory<br>mapped and graphics data structures can reside in a<br>Graphics Aperture. This area is like a linear buffer.<br>BIOS will automatically report the starting address of<br>this buffer to the O.S. |

3. Press <ESC> to return to the Main Menu when you finish setting up all items.

## **4-11 INTEGRATED PERIPHERALS**

 INTEGRATED PERIPHERALS option allows you to get some informations inside your system when it is working.

Run the INTEGRATED PERIPHERALS as following:

- 1. Choose "INTEGRATED PERIPHERALS" from the Main Menu and a screen with a list of option will appear:
- Use one of the arrow keys to move between options and modify the selected options by using PgUp / PgDn / + / - keys. An explanation of the <F> keys follows:

<F1>: "Help" gives options available for each item.

<Shift> + <F2>: Change color.

- <F5>: Get the previous values. These values are the values with which the user started in the current session.
- <F6>: Load all options with the BIOS default values.
- <F7>: Load all options with the Setup default values.

### CMOS Setup Utility - Copyright (C) 1984-2000 Award Software Integrated Peripherals

| IDE Primary Master PIO    | Auto        | Item Help    |
|---------------------------|-------------|--------------|
| IDE Primary Slave PIO     | Auto        | Menu Level ▶ |
| IDE Secondary Master PIO  | Auto        |              |
| IDE Secondary Slave PIO   | Auto        |              |
| IDE Primary Master UDMA   | Auto        |              |
| IDE Primary Slave UDMA    | Auto        |              |
| IDE Secondary Master UDMA | Auto        |              |
| IDE Secondary Slave UDMA  | Auto        |              |
| On-Chip Primary PCI IDE   | Enabled     |              |
| On-Chip Secondary PCI IDE | Enabled     |              |
| USB Keyboard Support      | Disabled    |              |
| Init Display First        | AGP         |              |
| IDE HDD Block Mode        | Enabled     |              |
| Power ON Function         | BUTTON ONLY |              |
| KB Power ON Password      | Enter       |              |
| Hot Key Power On          | Ctrl-F1     |              |
| KBC input clock           | 8MHz        |              |
| Onboard FDC Controller    | Enabled     |              |
| Onboard Serial Port 1     | 3F8/IRQ4    |              |
| Onboard Serial Port 2     | 2F8/IRQ3    |              |
| UART Mode Select          | Normal      |              |
| UR2 Duplex Mode           | Half        |              |
| RxD, TxD Active           | Hi, Lo      |              |
| IR Transmission delay     | Enabled     |              |
| Onboard Parallel Port     | 378/IRQ7    |              |
| Parallel Port Mode        | SPP         |              |
| ECP Mode Use DMA          | 3           |              |
| EPP Mode Select           | EPP1.7      |              |
|                           |             |              |
|                           |             |              |
|                           |             |              |

| IDE Primary        | Choose Auto or Mode 0~4. The BIOS will detect the   |
|--------------------|-----------------------------------------------------|
| Master / Slave PIO | HDD mode type automatically when you choose Auto.   |
| Secondary          | You need to set to a lower mode than Auto when your |
| Master / Slave PIO | hard disk becomes unstable.                         |
|                    | The choice: Auto, Mode 0, Mode 1, Mode 2, Mode 3,   |

Mode 4

IDE PrimaryUltra DMA/66 implementation is possible only if yourMaster / Slave UDMAIDE hard drive supports it and the operating environ-<br/>ment includes a DMA drive and your system softwareMaster / Slave UDMAboth support Ultra DMA/66, select Auto to enable<br/>BIOS support.<br/>The choice: Auto, Disabled.

On-Chip Primary/ The chipset contains a PCI IDE interface with sup-Secondary PCI IDE port from two IDE channels. Select Enabled to activate the first and/or the second IDE interface. Select Disabled to deactivate an interface if you install a primary and/or second add-on IDE interface. The choice: Enabled, Disabled.

- USB Keyboard Sup-Select Enabled if your system contains a Universal port Serial Bus (USB) controller and you have a USB keyboard. The choice: Enabled.Disabled
  - Init Display First This option allows you to decide to activate PCI Slot or AGP first. The choice: PCI Slot, AGP.
- IDE HDD Block Mode Block mode is also called block transfer, multiple commands, or multiple sector read/write. If your IDE hard drive supports block mode (most new drives do), select Enabled for automatic detection of the optimal number of block read/write per sector the drive can support.

The choice: Enabled, Disabled.

### 65EB

| Power ON Function                | This option allows you to select <kb on<br="" power="">Password&gt; , <hot-key on="" power=""> or others.<br/>The choice : Any Key, Button only, Keyboard 98,<br/>Password, Hot-Key, Mouse Move, Mouse Click.</hot-key></kb>                                     |
|----------------------------------|----------------------------------------------------------------------------------------------------|
| KB Power ON Pass-<br>word        | When user sets a password for keyboard, the pass-<br>word user set that return the system to Full On state.                                                                                                    |
| Hot-Key Power ON                 | Boot up the system via predetermined keyboard hot<br>key.<br>The choice: <ctrl>+<f1><f12></f12></f1></ctrl>                                                                                                    |
| KBC input clock                  | The system designer must select the correct fre-<br>quency for the keyboard controller input clock. Do not<br>change this value from the default value.                                                                                                    |
| Onboard FDC<br>Controller        | Select Enabled if your system has a floppy drive con-<br>troller (FDC) installed on the system board and you<br>want to use it. If you install add-in FDC or the system<br>has no floppy drive, select Disabled in this field.<br>The choice: Enabled, Disabled. |
| Onboard Serial<br>Port 1 / Port2 | Select an address and corresponding interrupt for the<br>first and second serial ports.<br>The choice:3F8/IRQ4, 2E8/IRQ3, 3E8/IRQ4, 2F8/<br>IRQ3, Disabled, Auto.                                                                                                |
| UART Mode Select                 | This item allows you to select UART mode.<br>The choice:Normal,IrDA,ASKIR,SCR.                                                                                                    |
| UR2 Duplex Mode                  | This item allows you to select the IR half/full duplex function.<br>The choice : Full, Half.                                                                                                    |
| RxD, TxD Active                  | Consult your IR peripheral documentation to select<br>the correct setting of the TxD and RxD signals.<br>The choice : Hi, Hi/Hi, Lo/Lo, Hi/Lo, Lo.                                                                                                    |

- IR Transmission delay This item allows you to select IR Transmission delay. The choice : Enabled, Disabled.
- Onboard Parallel Port This item allows you to determine onboard parallel port controller I/O address setting. The choice: 378H/IRQ7, 278H/IRQ5, 3BC/IRQ7, Disabled.
  - Parallel Port Mode Select an operating mode for the onboard parallel (printer) port. Select Normal, Compatible, or SPP unless you are certain your hardware and software both support one of the other available modes. The choice: SPP, ECP, ECP + EPP.
  - ECP Mode Use DMA Select a DMA channel for the parallel port for use during ECP mode. The choice: 3, 1.
    - **EPP Mode Select** Select EPP port type 1.7 or 1.9.

3. Press <ESC> to return to the Main Menu when you finish setting up all items.

# 4-12 POWER MANAGEMENT SETUP

• POWER MANAGEMENT SETUP allows you to set the system's power saving functions.

Run the POWER MANAGEMENT SETUP as following:

- 1. Choose "POWER MANAGEMENT SETUP" from the Main Menu and a screen with a list of option will appear:
- Use one of the arrow keys to move between options and modify the selected options by using PgUp / PgDn / + / - keys. An explanation of the <F> keys follows:
- <F1>: "Help" gives options available for each item.

<Shift> + <F2>: Change color.

- <F5>: Get the previous values. These values are the values with which the user started in the current session.
- <F6>: Load all options with the BIOS default values.
- <F7>: Load all options with the Setup default values.

| ACPI Function           | Enabled        | Item Help    |
|-------------------------|----------------|--------------|
| Power Management        | User Define    | Menu Level ▶ |
| PM Control by APM       | Yes            |              |
| Video Off Method        | V/H SYNC+Blank |              |
| Video Off After         | Standby        |              |
| MODEM Use IRQ           | 3              |              |
| Doze Mode               | Disable        |              |
| Standby Mode            | Disable        |              |
| Suspend Mode            | Disable        |              |
| HDD Power Down          | Disable        |              |
| Throttle Duty Cycle     | 62.5%          |              |
| VGA Active Monitor      | Disabled       |              |
| Soft-Off by PWRBTN      | Instant-off    |              |
| CPU FAN off In Suspend  | Enabled        |              |
| Power On by Ring        | Enabled        |              |
| Resum by Alarm          | Disabled       |              |
| × Date (of Month) Alarm | 0              |              |
| × Time (Hour) Alarm     | 7              |              |
| × Time (Min) Alarm      | 21             |              |
| × Time (Sec) Alarm      | 0              |              |
| Wake Up On LAN          | Enabled        |              |
| IRQ 8 Break Suspend     | Disabled       |              |
| **Reload Global Tin     | ner Events**   |              |
| IRQ [3-7, 9-15], NMI    | Disabled       |              |
| Primary IDE 0           | Disabled       |              |
| Primary IDE 1           | Disabled       |              |
| Secondary IDE 0         | Disabled       |              |
| Secondary IDE 1         | Disabled       |              |
| Floppy Disk             | Disabled       |              |
| Serial Port             | Enabled        |              |
| Parallel Port           | Disabled       |              |
|                         |                |              |
|                         |                |              |
|                         |                |              |
|                         |                |              |
|                         |                |              |
|                         |                |              |

### CMOS Setup Utility - Copyright (C) 1984-2000 Award Software Power Management Setup

| ACPI Function     | Enabled: Turn on ACPI function.<br>Disabled: Turn off ACPI function.                                                                                                    |
|-------------------|----------------------------------------------------------------------------------------------------|
| Power Management  | Choose Max. Saving, User Define, Disabled or Min. Saving.                                                                                                    |
| PM Control by APM | When enabled, an Advanced Power Management<br>device will be activated to enhance the Max. Power<br>Saving mode and stop the CPU internal clock, If Ad-<br>vanced Power Management (APM) is installed on your<br>system, selecting Yes gives better power savings. If<br>the Max. Saving is not enabled, this will be present to<br>No. |

### Video Off Method

This determines the manner in which the monitor is blanked.

| V/H SYNC + Blank | This selection will cause the system to turn off the vertical<br>and horizontal synchronization ports and write blanks to the<br>video buffer.                                          |
|------------------|----------------------------------------------------------------------------------------------------|
| Blank Screen     | This option only writes blanks to the video buffer.                                                                                                    |
| DPMS             | Select this option if your monitor supports the Display Power<br>Management Signaling (DPMS) standard of the Video<br>Electronics Standards to select video power management<br>values. |

Video Off After Choose NA, Suspend, Standby, or Doze.

- **MODEM Use IRQ** This determines the IRQ in which the MODEM can use. The choice: 3, 4, 5, 7, 9, 10, 11, NA.
  - **Doze Mode** This mode sets the CPU speed down to 33MHz.
  - Standby Mode /These two options allow you to choose the mode forSuspend Modethe different timers. The Standby Mode turns off the<br/>VGA monitor, and the Suspend Mode turns off the<br/>CPU and saves the energy of the system.

- HDD Power Down Time is adjustable from 1 to 15 minutes. When the set time has elapsed, the BIOS sends a command to the HDD to power down, which turns off the motor.
- Throttle Duty Cycle When the system enters Doze mode, the CPU clock runs only part of the time. You may select the percent of time that the clock runs.
- VGA Active Monitor When Enabled, any video activity restarts the global time for Standby mode.

Soft-Off by PWR-BTTN Instant-Off: Turn off the system power at once after pushing the power button. Delay 4 Sec: Turn off the system power 4 seconds after pushing the power button. (To meet PC97/98 spec)

CPU FAN off In Sus- The Choose: Disabled, Enabled. pend

- Power On by Ring An input signal on the serial Ring Indicator (RI) line (in other words, an incoming call on the modem) awakens the system from a soft off state. The choice: Enabled, Disabled.
- Resume by Alarm When Enabled, you can set the data and time at the which the RTC (Real Time Clock) alarm awakens the system from suspend mode. The choice: Disabled, Enabled.
  - **Date (of Month)** Set a certain date when RTC Alarm Resume option is Enabled to awaken the system. This option is concurrent with Resume Time option.
  - **Time (hh:mm:ss)** Set a certain time when RTC Alarm Resume option is Enabled to awaken the system. This option is concurrent with Date option.

#### 65EB

- Wake Up On LAN When Enabled, an input signal from a local area network (LAN) awakens the system from a soft off state.
- IRQ 8 Break Suspend You can Enable or Disable monitoring of IRQ 8 (the Real Time Clock) so it does not awaken the system from Suspend mode.
  - Reload Global Timer Reload Global Timer Events are I/O events whose occurrence can prevent the system from entering a power saving mode or can awaken the system from such a mode. In effect, the system remains alert for anything which occurs to a device which is configured as Enabled, even when the system is in a power down mode.

Primary IDE 0

Primary IDE 1

Secondary IDE 0

Secondary IDE 1

FDD, COM, LPT Port

PCI PIPQ[A-D]

- Floppy disk When On of FDD, any activity from one of the listed system peripheral devices wakes up the system.
  - Serial Port The Choose: Disabled, Enabled.

Parallel Port The Choose: Disabled, Enabled.

Press <ESC> to return to the Main Menu when you finish setting up all items.

### 4-13 PNP / PCI CONFIGURATION

 PNP/PCI CONFIGURATION SETUP allows you to set the system's power saving functions.

Run the PNP/PCI CONFIGURATION SETUP as following:

1. Choose "PNP/PCI CONFIGURATION SETUP" from the Main Menu and a screen with a list of option will appear:

### CMOS Setup Utility - Copyright (C) 1984-2000 Award Software PnP/PCI Configurations

| PNP OS Installed                                                                    | No                                                      | Item Help    |
|-------------------------------------------------------------------------------------|---------------------------------------------------------|--------------|
| Reset Configuration Data                                                            | Disabled                                                | Menu Level ▶ |
| Resources Controlled By<br>× IRQ Resources<br>× DMA Resources<br>× Memory Resources | Auto(ESCD)<br>Press Enter<br>Press Enter<br>Press Enter |              |
| PCI/VGA Palette Snoop<br>Assign IRQ For VGA<br>Assign IRQ For USB                   | Disabled<br>Enabled<br>Enabled                          |              |

- Use one of the arrow keys to move between options and modify the selected options by using PgUp / PgDn / + / - keys. An explanation of the <F> keys follows:
- <F1>: "Help" gives options available for each item.
- <Shift> + <F2>: Change color.
- <F5>: Get the previous values. These values are the values with which the user started in the current session.
- <F6>: Load all options with the BIOS default values.
- <F7>: Load all options with the Setup default values.

**PNP OS Installed** Yes: OS supports Plug and Play function. No: OS doesn't support Plug and Play function.

> NOTE: BIOS will automatically disable all PnP resources except the boot device card when you select Yes on Non-PnP operating system.

Reset ConfigurationChoose Enabled or Disabled. Disabled retains PnPDataconfiguration data in BIOS and Enabled resets the<br/>PnP configuration data in BIOS.

Resource Controlled Choose Manual or Auto. The BIOS checks the IRQ / By DMA channel number on the ISA and PCI card manually if you choose Manual and the IRQ / DMA channel number will be checked automatically if you choose Auto.

IRQ Resources Press Enter. Please refer to the below list.

#### CMOS Setup Utility - Copyright (C) 1984-2000 Award Software IRQ Resources

| IRQ-3 assigned to  | PCI/ISA PnP | Item Help    |
|--------------------|-------------|--------------|
| IRQ-4 assigned to  | PCI/ISA PnP | Menu Level ▶ |
| IRQ-5 assigned to  | PCI/ISA PnP |              |
| IRQ-7 assigned to  | PCI/ISA PnP |              |
| IRQ-9 assigned to  | PCI/ISA PnP |              |
| IRQ-10 assigned to | PCI/ISA PnP |              |
| IRQ-11 assigned to | PCI/ISA PnP |              |
| IRQ-12 assigned to | PCI/ISA PnP |              |
| IRQ-14 assigned to | PCI/ISA PnP |              |
| IRQ-15 assigned to | PCI/ISA PnP |              |
|                    |             |              |
|                    |             |              |
|                    |             |              |
|                    |             |              |
|                    |             |              |
|                    |             |              |

DMA Resources Press Enter. Please refer to the below list.

| CMOS Setup Utility - Copyright (C) | 1984-2000 Award Software |  |
|------------------------------------|--------------------------|--|
| DMA Resources                      |                          |  |

| DMA-0 assigned to      | PCI/ISA PnP | Item Help    |
|------------------------|-------------|--------------|
| $DMA_{-1}$ assigned to | DCI/ISA DnD |              |
| DWA-1 assigned to      |             | Menu Level 🕨 |
| DMA-3 assigned to      | PCI/ISA PnP |              |
| DMA-5 assigned to      | PCI/ISA PnP |              |
| DMA-6 assigned to      | PCI/ISA PnP |              |
| DMA-7 assigned to      | PCI/ISA PnP |              |
| -                      |             |              |
|                        |             |              |
|                        |             |              |
|                        |             |              |
|                        |             |              |
|                        |             |              |
|                        |             |              |
|                        |             |              |
|                        |             |              |
|                        |             |              |
|                        |             |              |

- PCI/VGA Palette Snoop This option allows the BIOS to preview VGA status, and to modify the information delivered form the feature Connector of the VGA card to MPEG card. This option can solve the display inversion to black after you have used MPEG card.
  - Assign IRQ for VGA Enabled: Add one IRQ to VGA controller. Disabled: Remove IRQ from USB controller. The system will have extra IRQ for other devices but the VGA controller will still not be disabled. (Only IRQ was removed)
  - Assign IRQ for USB Enabled : Add one IRQ to USB controller. Disabled: Remove IRQ from USB controller. The system will have extra IRQ for other devices but the USB controller will still not be disabled. (Only IRQ was removed)
  - Press <ESC> to return to the Main Menu when you finish setting up all items.

### 65EB

## **4-14 FREQUENCY CONTROL**

### CMOS Setup Utility - Copyright (C) 1984-2000 Award Software Frequency Control

| Auto Detect DIMM/PCI CLK                   | Enabled       | Item Help    |
|--------------------------------------------|---------------|--------------|
| Spread Spectrum                            | Disabled      | Menu Level ▶ |
| CPU Host Clock<br>CPU Host Clock (CPU/PCI) | oo<br>Default |              |
|                                            | Delaun        |              |
|                                            |               |              |
|                                            |               |              |
|                                            |               |              |
|                                            |               |              |
|                                            |               |              |
|                                            |               |              |
|                                            |               |              |
|                                            |               |              |

↑↓→ ←:Move Enter:Select +/-/PU/PD:Value F10:Save ESC:Exit F1:General Help F5:Previous Values F6:Fail-Safe Defaults F7:Optimized Defaults

| Auto Detect  | This item allows you to enable/disable detect DIMM/ |
|--------------|-----------------------------------------------------|
| DIMM/PCI CLK | PCI Clock.                                          |
|              | The choice: Enabled, Disabled.                      |
|              |                                                     |

**Spread Spec-** This item allows you to enable/disable the spread **trum Modulated** spectrum modulate.

The choice: Enabled, Disabled.

- CPU Host Clock This item allows you to select CPU/PCI frequency. (CPU/PCI) The choice: Key in a DEC number between Min=66 to Max=200.
- 3. Press <ESC> to return to the Main Menu when you finish setting up all items.

# 4-15 LOAD OPTIMIZED DEFAULTS

• When you press <Enter> on this item you get a confirmation dialog box with a message similar to:

```
" Load Optimized Defaults (Y / N) ? N "
```

Pressing "Y" loads the BIOS default values that are factory settings for optimal performance system operations.

# 4-16 SET SUPERVISOR / USER PASSWORD

- These two options allow you to set your system passwords. Normally, the supervisor has a higher ability to change the CMOS setup option than the user. The way to set up the passwords for both Supervisor and User are as follows:
- 1. Choose "Change Password" in the Main Menu and press <Enter>. The following message appears:

### "Enter Password : "

- 2. The first time you run this option, enter your password up to 8 characters and press <Enter>. The screen does not display the entered characters.
- 3. After you enter the password, the following message appears prompting you to confirm the password:

### "Confirm Password : "

- 4. Enter the same password "exactly" as you just typed again to confirm the password and press <Enter>.
- 5. Move the cursor to Save & Exit Setup to save the password.
- 6. If you need to delete the password you entered before, choose the Supervisor Password and press <Enter>. It will delete the password that you had before.
- Move the cursor to Save & Exit Setup to save the option you did, otherwise the old password will still be there the next time you turn your system on.
- 8. Press <Enter> to exit to the Main Menu.

NOTE: If you forget or lose the password, the only way to access the system is to clear the CMOS RAM. All setup informations will be lost and you need to run the BIOS setup program again.

NOTE: You determine when the password is required within the Advanced BIOS Features and its Security option. If the Security option is set to "system", the password will be required both at boot and at entry to Setup. If set to "setup", prompting only occurs when trying to enter Setup.

### 4-17 SAVE & EXIT SETUP

• SAVE & EXIT SETUP allows you to save all modifications you have specified into the CMOS memory. Highlight this option on the Main Menu and the following message appears:

"SAVE to CMOS and EXIT (Y/N) ? Y "

Press <Enter> key to save the configuration changes.

### **4-18 EXIT WITHOUT SAVING**

• EXIT WITHOUT SAVING option allows you to exit the Setup Utility without saving the modifications that you have specified. Highlight this option on the Main Menu and the following message appears:

```
"Quit Without Saving (Y/N) ? N "
```

You may change the prompt to "Y" and press <Enter> key to leave this option .